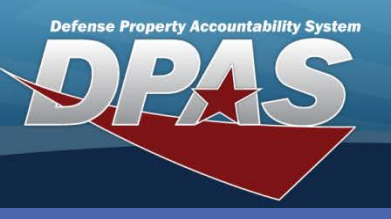

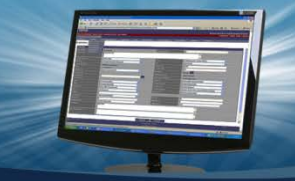

DPAS Quick Reference Guide

## Mass Appropriation Update

## **Mass Appropriation Update**

- In the Property Accountability module, navigate to the Master Data > Mass Updates > Appropriation menu path.
- Select the appropriate Fund Cd/ASN From. (The selection you make in the Fund Cd From determines the selection(s) available in the Fund Cd To because they are active and have the

Using the Mass Appropriation Update process changes the appropriation assigned to an asset(s).

All personal property assets, ancillary costs, improvements, real property assets and/or Construction In Progress (CIP) Project records will be affected by the appropriation change.

Fund Cd To because they are active and have the same Interface System Id and UIC.)

- Select the appropriate Fund Cd/ASN To. (When changing to a new appropriation, you must first establish the new one in the Master Data > Appropriation process.)
- 4. Select the appropriate **Update Type**.
- 5. Select the **Submit** button.

| Update            |        |          |                     |  |
|-------------------|--------|----------|---------------------|--|
| *Fund Cd/ASN From | 99-    | <b>*</b> | *Fund Cd/ASN To A2- |  |
| *Update Type      | Update | ~        |                     |  |
|                   |        | Submit   | Reset               |  |

Selecting *Correction* from the **Update Type** drop-down list will produce plus and minus accounting transactions based on the Receipt Action type. Use this selection when correcting an error that was made previously.

If the submission was made in error, you will need to cancel the request prior to the Batch cycle processing. This is performed using the **Batch Transaction Review** process under the **Master Data** menu.

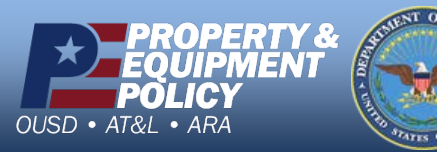

DPAS Call Center 1-844-843-3727

DPAS Website http://dpassupport.golearnportal.org